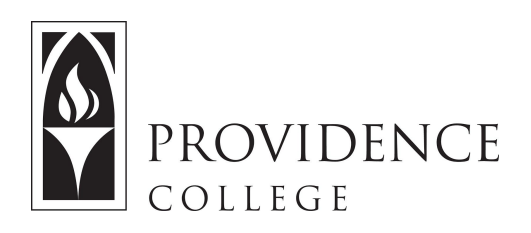

## Copy Gradebook from One Course to Another

http://Sakai.Providence.edu SakaiHelp@Providence.edu www.Providence.edu/ITDP

Copying Gradebook from One Course Site to Another:

If you wish to use your Gradebook setup in multiple courses or course sections, you are able to copy the structure from one course site to another. This process is the same regardless of whether you use Gradebook2 or Gradebook.

1. Go to the NEW course site that you wish to pull the Gradebook structure into. From the left hand menu select "Site Info".

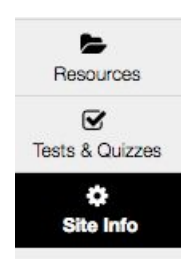

2. At the top of the "Site Info" page, select the "Import from Site" tab.

| EDIT SITE INFORMATION   | MANAGE TOOLS | TOOL ORDER       | ADD PARTI     | CIPANTS       | MANAGE GROUPS         | LINK TO PARENT SITE   | EXTERNAL TOOLS | MANAGE ACCESS |
|-------------------------|--------------|------------------|---------------|---------------|-----------------------|-----------------------|----------------|---------------|
| DUPLICATE SITE          | T FROM SITE  | PORT FROM ARCH   | IVE FILE      | USER AUDIT    | LOG                   |                       |                |               |
|                         |              |                  |               |               |                       |                       |                |               |
| Demo Sakai 11           |              |                  |               |               |                       |                       |                |               |
| Site URL                |              | https://newsak   | ai.providence | e.edu/portal/ | /site/390f6a00-229f-4 | a77-bf27-e60008e88954 |                |               |
| Site contact and email  |              | Julie A DeCesa   | re, jdecesa1  | @providence   | a.edu                 |                       |                |               |
| Available to            |              | Site participant | s only        |               |                       |                       |                |               |
| Modification date       |              | May 9, 2017 1:   | 32 pm         |               |                       |                       |                |               |
| Modified by             |              | Ryan, Shonna I   | N             |               |                       |                       |                |               |
| Display in Site Browser |              | Yes (Tell me mo  | ore)          |               |                       |                       |                |               |
| Creation date           |              | Oct 5, 2016 10   | 27 am         |               |                       |                       |                |               |
| LaTeX                   |              | Disabled         |               |               |                       |                       |                |               |
| LaTeX                   |              | Disabled         |               |               |                       |                       |                |               |

3. Select "I would like to merge my data".

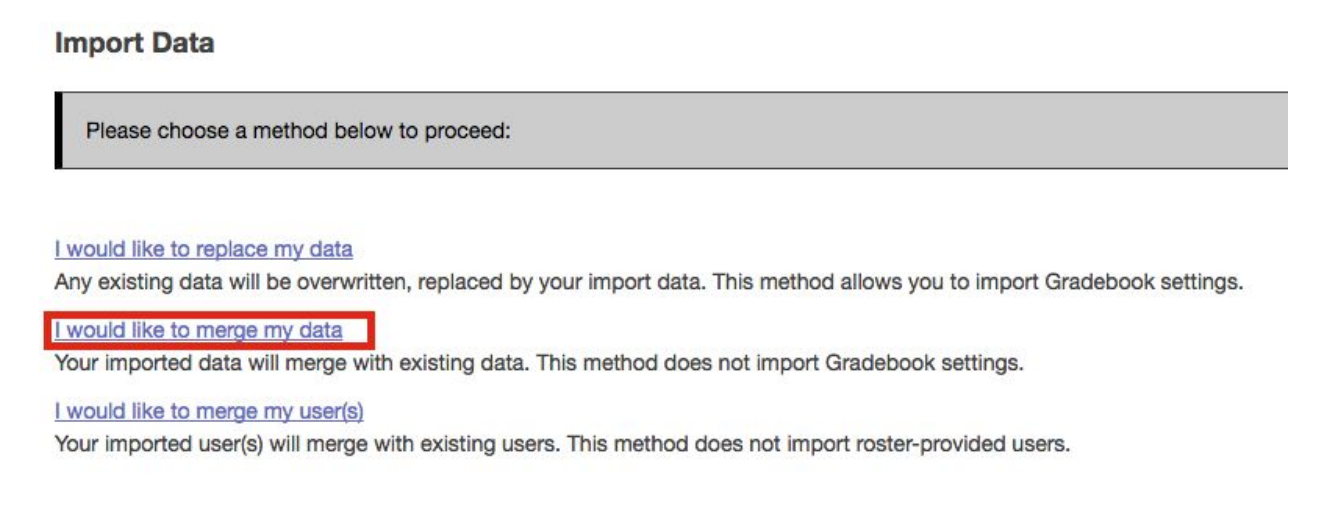

4. Select the course that you wish to import the Gradebook structure from, and click "Continue".

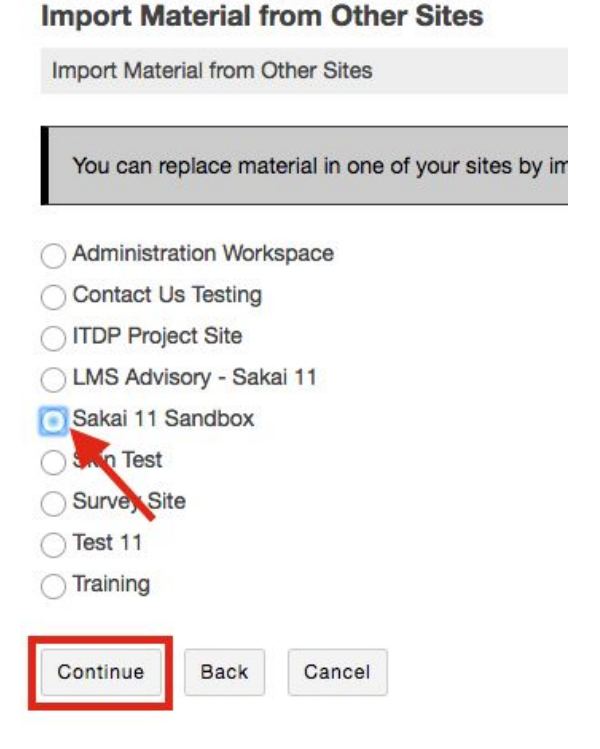

5. Select the Gradebook or Gradebook 2 tool from the list, and click "Finish".

## Re-use Material from Other Sites

| Choose the material you want to re-use from this site. |                  |
|--------------------------------------------------------|------------------|
|                                                        | Sakai 11 Sandbox |
| Announcements                                          |                  |
| Gradebook                                              |                  |
| iradebook 2                                            |                  |
| esources                                               |                  |

6. It can take a couple minutes for the Gradebook data to transfer, but shortly you should be able to see that the content has transferred if you go to your Gradebook tool of choice.

Please note that in Gradebook2, when the content transfers it does not "include in grade" or "release to students". You can see this below, where the grade items changed to grey and italics. This can be fixed by double clicking on each grade item to edit. Then, check off "Include in grade" and "Release scores" and "Save".

| Grade Items |                     |        |  |  |  |
|-------------|---------------------|--------|--|--|--|
| Grade       | Attributes & Grades |        |  |  |  |
| Na          | me                  | Points |  |  |  |
|             | 📁 Gradebook         | 0      |  |  |  |
|             | Essay #1            | 50     |  |  |  |
|             | Final Project       | 400    |  |  |  |
|             | Homework Assignmer  | 10     |  |  |  |
|             | Midterm             | 200    |  |  |  |